## Access the MyClubHub Parent Portal

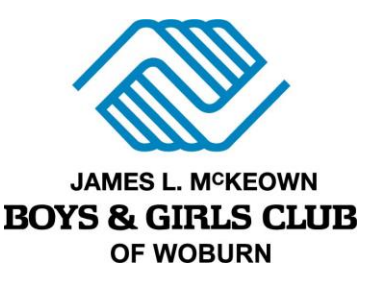

- 1. Head to the Parent Portal at <u>https://bgcwoburn.force.com/portal</u>.
- 2. Click the **Need a Login?** button.
- 3. Enter Parent details. *Make sure you enter PARENT information and NOT CHILD information.* 
  - a. The system will automatically check to see if there is an existing account (matched by email). If a current account exists, you will be matched to the existing Household data that is already in the system. If the current account does not already exist, a new account will be created.
  - **b.** Note: If the system encounters an issue with finding multiple matches, you will be prompted with a notice to call the Club for further support. Please email Meg at <u>m.gambale@bgcwoburn.org</u> if you receive this error.
  - **c.** \*If you have participated in any Club program during the 2022-2023 year, you have an account even if you never logged in. Make sure to use the email you used when signing up last year.
- 4. **Click Submit** to create your account. A welcome email with a confirmation link will be sent to your email address.
- 5. Go to your email and click the link to create a password using the criteria listed.
- 6. Log in to the parent portal to make sure you are all set!